## SIGNALEZ VOTRE ARRIVÉE POUR ÊTRE REÇU

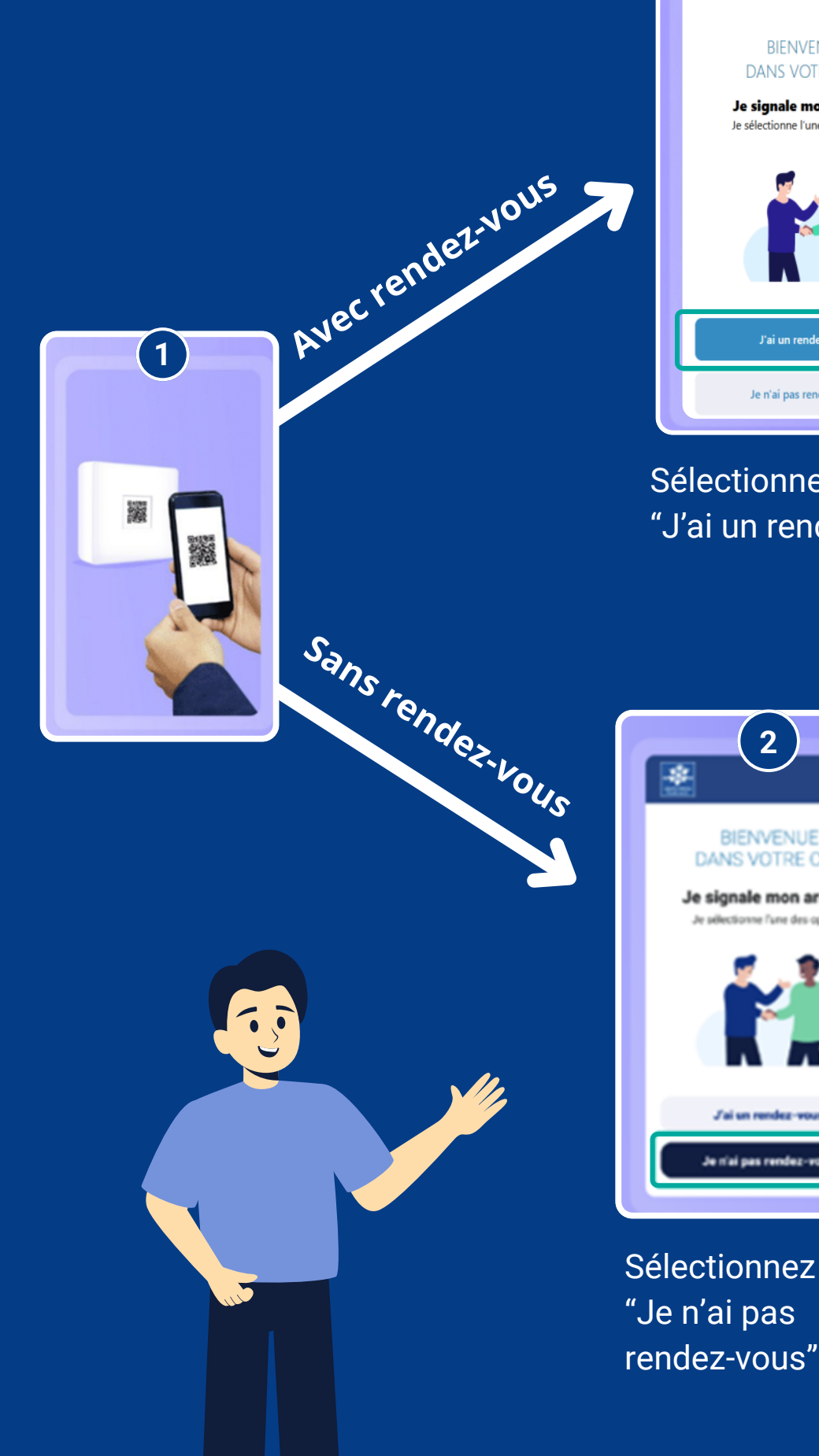

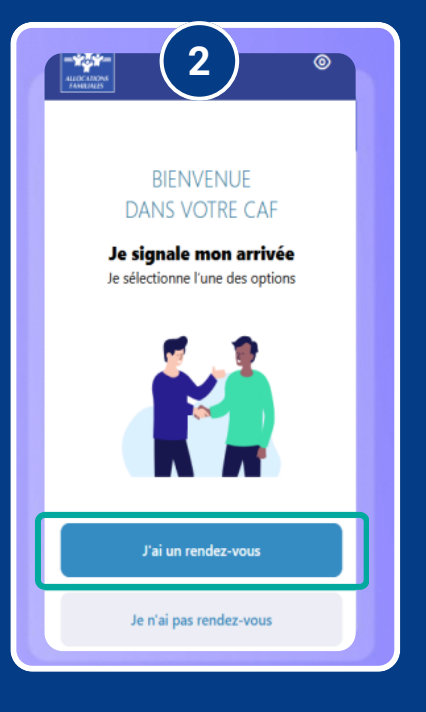

Sélectionnez "J'ai un rendez-vous"

2

BIENVENUE

DANS VOTRE CAF

Je signale mon arrivée

Je selectionne l'une des options

J'ai un rendez-vous

Je n'ai pas rendez-vou

\*

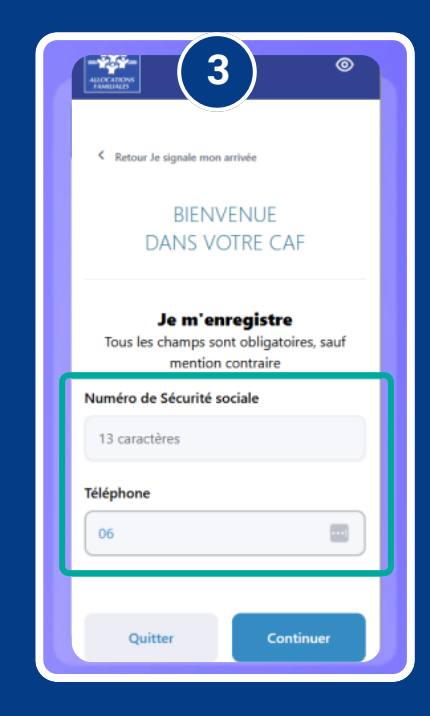

Indiquez votre numéro de sécurité sociale ou numéro de téléphone

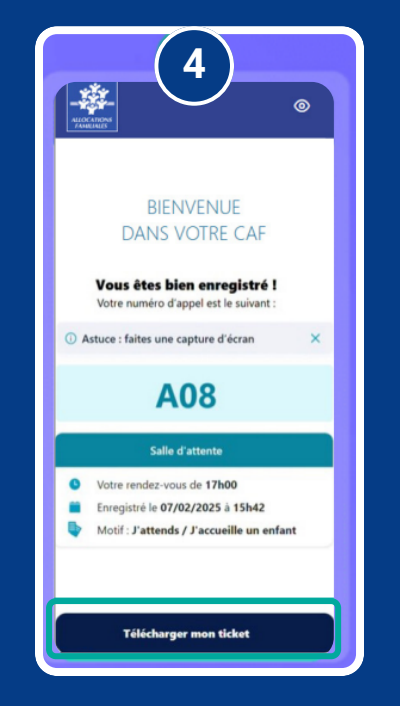

Téléchargez votre ticket sur votre téléphone

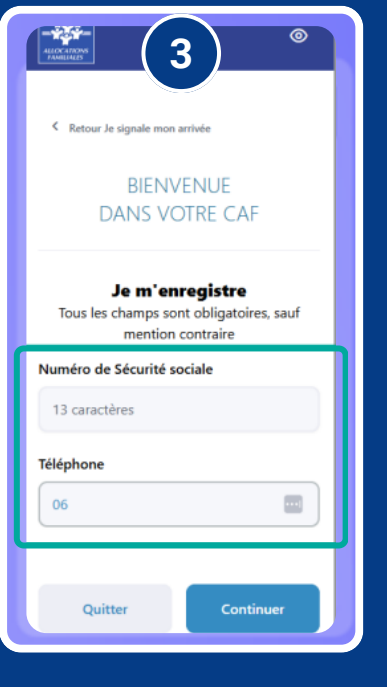

Indiquez votre numéro de sécurité sociale ou numéro de téléphone

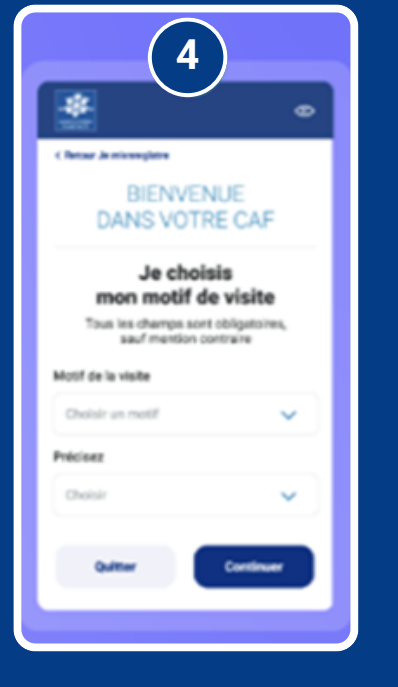

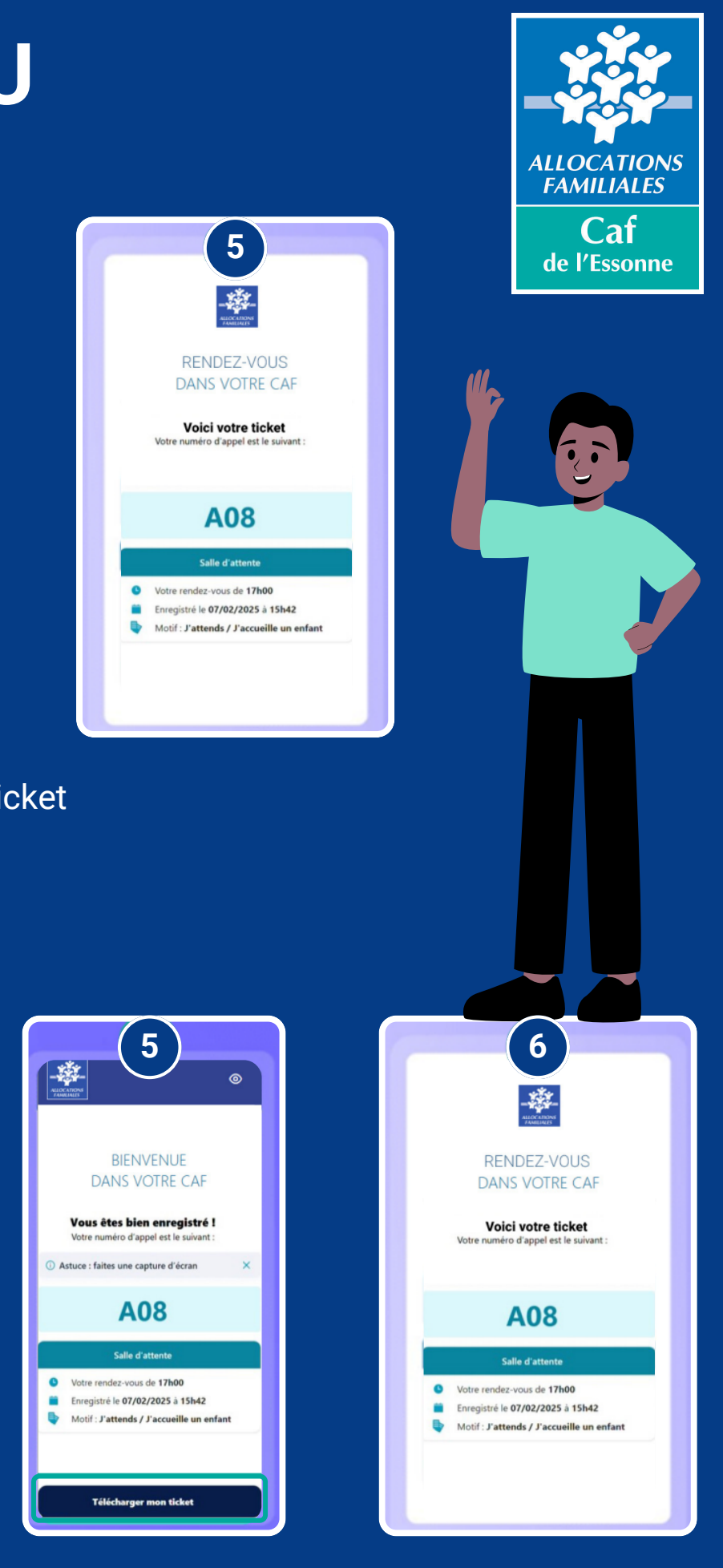

Choisissez le motif de votre visite et confirmez

Téléchargez votre ticket sur votre téléphone